# VisionWorks (MTS) Application Installation Document

VisionWorks Analytics Spirent Communications, Inc

SPIRENT.

## **COPYRIGHT**

This manual is proprietary to Spirent Communications, Inc. and is protected by copyright.

No information contained herein may be copied, translated, transcribed or duplicated for any commercial purposes or disclosed to the third party in any form without the prior written consent of Spirent Communications, Inc.

This manual should be read and used as a guideline for properly installing and operating the product. This manual may be changed for the system improvement, standardization and other technical reasons without prior notice. Updated manuals are available at: <a href="http://www.support.spirent.com">www.support.spirent.com</a>

Support: <a href="mailto:support@spirent.com">support@spirent.com</a>

SPIRENT.

## **Revision History**

| Edition No. | Date of Issue | Author             | Remarks                                            |  |
|-------------|---------------|--------------------|----------------------------------------------------|--|
|             | 0.4/4.0/00.47 |                    |                                                    |  |
| 8.0         | 04/12/2017    | Rabindranath Singh | Initial Draft                                      |  |
| 8.1         | 02/09/2018    | Rabindranath Singh | VoLTE Feature Setting on GS8                       |  |
| 8.2         | 05/11/2018    | Rabindranath Singh | Flashing the Phone with engineering build firmware |  |
|             |               |                    |                                                    |  |
|             |               |                    |                                                    |  |
|             |               |                    |                                                    |  |
|             |               |                    |                                                    |  |

3

## VisionWorks (MTS) Application Installation and E10 Configuration

## **Revision History**

## Table of Content

## Samsung Galaxy S8 Setup

| 1.       | Flashing the Phone with engineering build firmware<br>A.1. Hold down three buttons | 5        |
|----------|------------------------------------------------------------------------------------|----------|
|          | A.2. Connect PC and device using USB cable.                                        | 5        |
|          | A.3. Prepare the download program (Odin 3.xx) and binary files.                    | 5        |
|          | A.4. Open and load the binary files (AP and CP).                                   | 5        |
|          | A.5. Click start to load the build.                                                | 5        |
| 2.       | Samsung Galaxy S8 features / options setup. 6                                      |          |
|          | 1.1. PowerON<br>4.2. Development Na Chin Build sheek                               | 6        |
|          | 1.2. Development No-Snip Build Check                                               | 6        |
|          | a. Developer Options<br>b. Epoble USB debugging option on GS8                      | 6<br>7   |
|          | <ul> <li>Disable (OTA) Auto Lindate System ontions</li> </ul>                      | 7        |
|          | d Revoke USB debugging authorizations                                              | 7        |
|          | e. PlavStore Signup                                                                | 8        |
|          | f. Create GMAIL Account                                                            | 8        |
|          | g. Accept Terms of Service and Privacy Policy.                                     | 8        |
|          | h. Disable Auto-Update Apps                                                        | 9        |
| 3.       | Enable and Disable options on GS8.                                                 |          |
|          | 2.1. Change Lock Method.                                                           | 9        |
|          | 2.2. Disable Always ON display.                                                    | 10       |
|          | 2.3. Enable Location Services with high accuracy.                                  | 10       |
|          | 2.4. Enable Bluetooth services.                                                    | 10       |
|          | 2.5. Disable WIFI services.                                                        | 11       |
|          | 2.6. Change Auto Iotale to portrait mode.                                          | 11       |
|          | 2.8 Disable Sound mode                                                             | 12       |
|          | 2.9. Disable Vibration.                                                            | 12       |
|          | 2.10. Disable Battery optimization.                                                | 12       |
|          | 2.11.Disable Battery power monitor.                                                | 13       |
|          | 2.12.Disable Navigation bar hide feature.                                          | 13       |
|          | 2.13.Screen Timeout                                                                | 14       |
|          | 2.14.VoLTE ONLY- Increase In-Call Volume                                           | 15       |
|          | 2.15. VoLTE ONLY- Enable Auto-Answering                                            | 15       |
|          | 2.16. VOLTE ONLY- Enable VOLTE                                                     | 15       |
| Applicat | tion Installation.                                                                 | 10       |
| 4.<br>5  | Samsung GS8 and E10 communication.                                                 | 10       |
| 5.<br>6  | VisionWorks (MTS) Application Installation from E10                                | 10       |
| 7.       | VisionWorks (MTS) Application permissions acceptance on GS8                        | 10       |
| ••       | Mobile status / state check from Test Server Administration.                       | 17       |
|          | Test Server (E10) Configuration                                                    | 18       |
|          | PowerON.                                                                           | 18       |
|          | Change default IP address and hostname.                                            | 18       |
|          | How to configure Ethernet interface on laptop to communicate with E10.             | 18       |
|          | Connection through standard ethernet port.                                         | 18       |
|          | Telnetting to E10.                                                                 | 18       |
|          | Login username and password for E10.                                               | 18       |
|          | Access IP Configuration utility.                                                   | 18       |
|          | Default management port (eth0) and Change management IP address                    | 18       |
|          | Apply and repool                                                                   | 19       |
|          | Add License and Upgrade ETU Firmware                                               | 10       |
|          | Login to TAS Widnager.<br>Apply License                                            | 19<br>20 |
|          | IPCEG again- dynamic                                                               | 20       |
|          | QCat.tsu upgrade                                                                   |          |

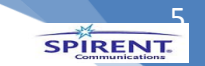

1. Flashing the Phone with engineering build firmware A.1. Hold down three buttons

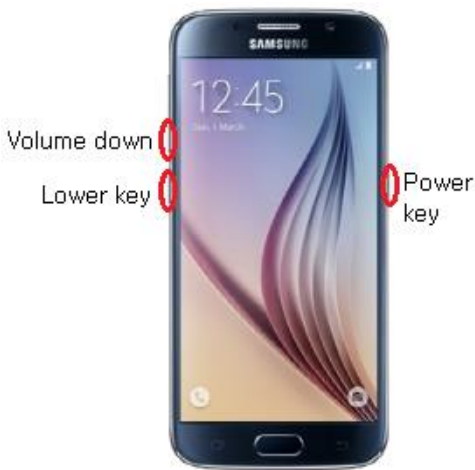

Hold down Volume down, Bixby/lower key, and Power buttons all at the same time. Press volume up button to continue.

A.2. Connect PC and device using USB cable.

A.3. Prepare the download program (Odin 3.xx) and binary files.

Open Odin3 v3.12.xx.exe

Have the two binary files downloaded and ready on the connected pc.

- ALL\_OYN\_G950USQU1AQGL\_G950UOYN1AQGL\_CL11982677\_QB14446179\_REV00\_user\_mid\_noship\_MULTI\_CERT.tar.md5
- USERDATA\_SPR\_G950USQU1AQGL\_CL11982677\_QB14446179\_REV00\_user\_mid\_noship\_MULTI\_CERT.tar

A.4. Open and load the binary files (AP and CP)

| Odin3 odin                                                                                                    |                                                                                                    | Ĵ                              |
|----------------------------------------------------------------------------------------------------|----------------------------------------------------------------------------------------------------|--------------------------------|
| ID-COM                                                                                                    |                                                                                                    |                                |
| Log Options Pit<br>(ID:00955-Added)1<br>COSM- Enter C for MDS.<br>COSM- Check MDS bo not unplug the cable<br>(COSM- Check work                                                                                                    | Tips - How to download HOME binary<br>OLD model : Download one binary "(BUILD (IER), XXX, HOME, tar.md5"<br>end (02597X), 2013FOX, 2013FOX, 20 |                                |
| <osm> Chedring MDS finished Successfully<br/><osm> Leave CS<br/><osm> Enter CS for MDS<br/><osm> Check MDS Do not unplug the cable<br/><osm> Please wait<br/><osm> Checking MDS finished Successfully<br/><osm> Checking MDS finished Successfully</osm></osm></osm></osm></osm></osm></osm> | BL         10254141_Q812082684_RE100_user_mid_noship_MLTT_C           V         AP           10254141_Q812082684_RE100_user_mid_noship_MLTT_C           V         OP           10254141_Q812082684_RE100_user_mid_noship_MLTT_C                                                                                                    | ERT_iss.tar.r<br>ERT_iss.tar.r |
|                                                                                                    |                                                                                                    | Mare DA                        |
|                                                                                                    | Binary Size 5569.3MB                                                                                                    | Mass D/L                       |

A.5. Click start to load the build

Wait for the phone to load the build and reset itself to the beginning provisioning screen. Click/skip through the menus (no need to load a gmail account, Samsung account, or Wifi).

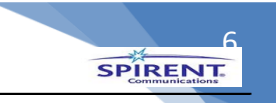

## 2. Samsung Galaxy S8 features / options setup:

1.1. Power ON.

Navigate: Press Power ON button to turn ON new device.

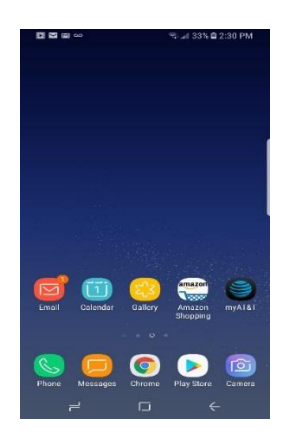

1.2. Development No-Ship Build check. To check for the no-ship release build. Navigate: Apps → Settings → About Phone → Build Number Example (VoLTE build) : G950USQU2BRB3F\_QB17030392\_noship

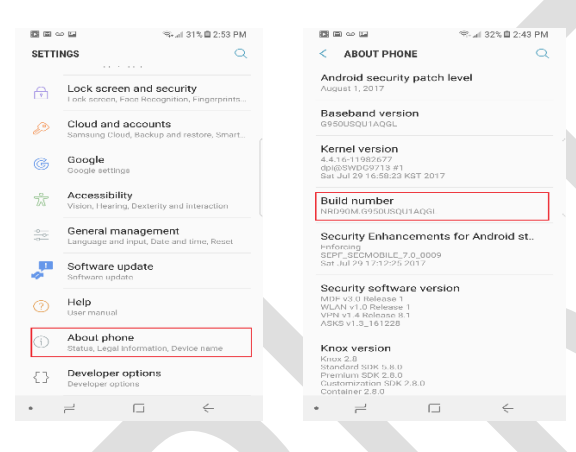

### 1.3. Developer Mode:

#### Enable Developer options on GS8.

To enable the hidden developer options mode feature on the device. Tap "build number" 7 times to enable, click back arrow and check for developer options under About Phone option.

Navigate: Apps → Setting → About Phone → Build number → Tap 7 times → Click back arrow → Scroll down to developer options

| 10 10 10 10 10 10 10 10 10 10 10 10 10 1                                              |       | ∞ 🖬 🔍 🖄 al 31% 🖹 2:53 PM                                       |
|---------------------------------------------------------------------------------------|-------|----------------------------------------------------------------|
| < ABOUT PHONE Q                                                                       | SETTI | NGS Q                                                          |
| Android security patch level<br>August 1, 2017                                        | 4     | Lock screen and security                                       |
| Baseband version                                                                      | 2     | Lock screen, Face Recognition, Fingerprints                    |
| Kernel version                                                                        | S     | Cloud and accounts<br>Samsung Cloud, Backup and restore, Smart |
| 4:4.16-11982677<br>dpi@SWDG9713 #1<br>Sat Jul 29 16:58:28 KST 2017                    | G     | Google<br>Google settings                                      |
| Build number<br>NRD90M.G950USQU1AQGL                                                  | 25    | Accessibility<br>Vision, Hearing, Dexterity and interaction    |
| Security Enhancements for Android st<br>Enforcing<br>SEPP_SECMOBILE_70_0009           | 90    | General management<br>Language and input, Date and time, Reset |
| Security software version                                                             | -     | Software update<br>Software update                             |
| MDF v3.0 Release 1<br>WLAN v1.0 Release 1<br>VPN v1.4 Release 8.1<br>ASKS v1.3_161228 |       | Help<br>User manual                                            |
| Knox version<br>Knox 2.8                                                              | ()    | About phone<br>Status, Legal information, Device name          |
| Standard SDK 5.8.0<br>Premium SDK 2.8.0<br>Customization SDK 2.8.0<br>Container 2.8.0 | {}    | Developer options<br>Developer options                         |
| •                                                                                     |       | → □ ←                                                          |

## 1.4. Enable USB debugging option on GS8.

To enable a connection between device and Landslide with software development kit. Navigate: Apps  $\rightarrow$  Settings  $\rightarrow$  Developer Options  $\rightarrow$  USB debugging  $\rightarrow$  turn ON

| E @ ~  | Sead 31% ■ 2:53 PM                                             |                    | 🖘 "il 31%                 | 2:53 PM      |
|--------|----------------------------------------------------------------|--------------------|---------------------------|--------------|
| SETTIN | 65 Q                                                           | < DEVELOP          | PER OPTIONS               | Q            |
|        | Lock screen and security                                       | ON                 |                           |              |
|        | Lock screen, Face Recognition, Fingerprints                    | Auto update        | system                    |              |
| s      | Cloud and accounts<br>Samsung Cloud, Backup and restore, Smart | Demo mode          |                           |              |
| æ      | Google                                                         | DEBUGGING          |                           |              |
|        | Google settings                                                | USB debugg         | ing                       |              |
| 75     | Accessibility<br>Vision, Hearing, Dexterity and interaction    | connected.         | e launches when dab is    |              |
|        | General management                                             | Revoke USB         | debugging authoriza       | tions        |
| -0     | Language and input, Date and time, Reset                       | Include bug        | reports in power me       |              |
|        | Software update<br>Software update                             | bug report.        | , poster meneral canaly a |              |
|        | Help                                                           | No mock location   | on app                    |              |
|        | User manual                                                    |                    |                           |              |
|        | About phone                                                    | view attribut      | te inspection             |              |
| 0      | Status, Legal information, Device name                         | Select app to      | o be debugged             |              |
| {}     | Developer options                                              | . to upplication a | or to be donagged.        |              |
|        | Developer options                                              | Wait for deb       | ugger                     |              |
| • 7    | $\rightarrow$ $\Box$ $\leftarrow$                              | • -                |                           | $\leftarrow$ |

#### 1.5a. Disable (OTA) Auto Update System options.

If the developer mode is not enabled. Enable developer mode on the device. Launch the Settings application scroll down and tap on the Developer Options and Look for Auto Update System option and toggle off. Navigate: Apps →Settings →Developer Options → Auto update system → turn OFF

| joo ⊑ %al 31% ≣ 2:53 PM                                                 | •• 〇 년 또 환 · · · · · · · · · 81% 章 5:24 PM       |
|-------------------------------------------------------------------------|--------------------------------------------------|
| TINGS                                                                   | < DEVELOPER OPTIONS                              |
|                                                                         | ON CO                                            |
| Lock screen and security<br>Lock screen, Face Recognition, Fingerprints | WebView implementation                           |
| Cloud and accounts                                                      | Chrome Stable                                    |
| Samsung Cloud, Hackup and restore, Smart                                | Multiprocess WebView                             |
| Google                                                                  | Kun webview renderers separately -               |
| Google settings                                                         | Auto update system                               |
| Accessibility<br>Vision, Hearing, Dexterity and interaction             | Demo mode                                        |
| General management                                                      | DEBUGGING                                        |
| Language and input, Date and time, Reset                                | USB debugging                                    |
| Software update<br>Software update                                      | Debugging mode launches when USB is connected.   |
|                                                                         | Revoke USB debugging authorizations              |
| Help<br>User manual                                                     | to all all a large state for a surrow of         |
| About abone                                                             | Include oblig reports in power menu for taking a |
| Status, Legal Information, Device name                                  | bug report.                                      |
| Developer options                                                       | Mock location app                                |
| Developer options                                                       | no more control dpp 80t                          |

1.5b. Disable Automatic Update Downloads (Settings → System Updates → Download updates Automatically → turn OFF

| 四 戸 梁                                                                                                 | **********                                                                          | il 84% <b>≜</b> 11:12 AM                  |  |
|----------------------------------------------------------------------------------------------------|-------------------------------------------------------------------------------------|-------------------------------------------|--|
| < SYSTEM U                                                                                            | PDATES                                                                              | Q                                         |  |
| Download upo<br>Last checked on: 3<br>Downloading via n<br>in additional charg<br>via a Wi-Fi networl | lates manuall<br>3/27/18<br>nobile networks m<br>jes. If possible, do<br>k instead. | y<br>nay result<br>wnload                 |  |
| Download upo<br>Download softwar<br>when connected to<br>still be able to use<br>download.            | ates automat<br>e updates automa<br>o a Wi-Fi network.<br>your device durin         | tically<br>attically<br>You will<br>g the |  |
| Update PRL                                                                                            |                                                                                     |                                           |  |
| Update Profile                                                                                        | ,                                                                                   |                                           |  |
| UICC Unlock<br>Your device is lock                                                                    | ed to Sprint SIMs                                                                   | only.                                     |  |
|                                                                                                    |                                                                                     |                                           |  |
|                                                                                                    |                                                                                     |                                           |  |
|                                                                                                    |                                                                                     |                                           |  |
|                                                                                                    |                                                                                     |                                           |  |
| • =                                                                                                   |                                                                                     | ←                                         |  |
|                                                                                                    |                                                                                     |                                           |  |

SPIRENT

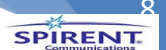

#### 1.6. Revoke USB debugging authorizations.

This step will revoke all the previous connected devices used for USB connection by this phone.

Navigate: Apps  $\rightarrow$  Settings  $\rightarrow$  Developer Options  $\rightarrow$  Revoke USB debugging authorizations

al 31% 🖬 2:53 PM

horizations

 $\bigcirc$ 

( **)** 

| ≋⊶.al 31% 🖥 2:53 PM<br>Q         | B    B                                                                                      |
|----------------------------------|---------------------------------------------------------------------------------------------|
| ecurity<br>Inition, Fingerprints | ON                                                                                          |
| s<br>and restore, Smart          | Demo mode                                                                                   |
|                                  | DEBUGGING                                                                                   |
| and interaction                  | USB debugging<br>Debugging mode launches when USB is<br>connected.                          |
| ent                              | Revoke USB debugging authoriz                                                               |
|                                  | Include bug reports in power me<br>Include option in power menu for taking a<br>bug report. |
|                                  | Mock location app<br>No mock location app set                                               |
|                                  | View attribute inspection                                                                   |
| n, Device namé                   | Select app to be debugged<br>No application set to be debugged.                             |
|                                  | Wait for debugger                                                                           |
| <                                | • = 0                                                                                       |
|                                  | St. et 31% 2 2:53 PM                                                                        |

## 1.7. PlayStore Signup.

To access playstore. Navigate: Apps  $\rightarrow$  Play Store

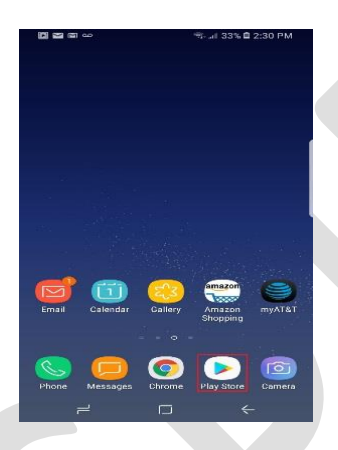

#### 1.8. Create GMAIL Account.

To access Play Store. Create a new account / use below existing account. Requirement: Username: <u>cspirent@gmail.com</u> (Example) Password: Spirent123

| 國 oo ▲ 圖 😤 af 31% 🖬 2:50 PM                            |                  |
|--------------------------------------------------------|------------------|
|                                                        | Descused         |
| Add your account :                                     | Forgot password? |
| Google                                                 |                  |
| Sign in to get the most out of your device. Learn more |                  |
| Email or phone                                         |                  |
| Or create a new account                                |                  |
|                                                        |                  |
| NEXT 5                                                 | NEXT >           |
| THE P                                                  |                  |

SPIRENT

#### 1.9. Accept Terms of Service and Privacy Policy.

Agree Terms of Service and Privacy Policy by clicking ACCEPT and disable the Backup & Storage to Google Drive and Click NEXT.

|           | *                  | 21 98% 🛙 11:33 AM | <b>23</b> ∞ (                  | 4 7 <b>2 4</b> 6                                                                                                    | <b>4</b> %.1                                                                                       | 88% 🖩 2:36 PM                         |
|-----------|--------------------|-------------------|--------------------------------|----------------------------------------------------------------------------------------------------|----------------------------------------------------------------------------------------------------|---------------------------------------|
| By signir | espirent@gma       | the               | G                              | oodle serv                                                                                                    | ices                                                                                               |                                       |
| Terms of  | f Service and Priv | acy Policy.       | rbc<br>Taj<br>suc<br>Pa<br>Pri | Ide85@gmail.c<br>o to learn more<br>ch as how to tui<br>ta will be used i<br>vacy Policy.<br>okup & storage                                                                                       | om<br>about each<br>m it on or o<br>according t                                                    | i service,<br>ff later.<br>o Google's |
|           |                    |                   | 0                              | <ul> <li>Back up to<br/>Google Driv<br/>Fasily resto<br/>switch phoi<br/>any time. B<br/>includes ap<br/>data, call hi<br/>contacts, a<br/>settings (in<br/>WI-FI passy<br/>permission</li> </ul> | re<br>irre or<br>nes at<br>ackup<br>ips, app<br>story,<br>nd device<br>cluding<br>vords and<br>s). |                                       |
|           |                    | ACCEPT >          |                                |                                                                                                    |                                                                                                    | NEXT >                                |
| • =       |                    | ÷                 |                                |                                                                                                    |                                                                                                    |                                       |

## 1.10. Disable Auto-Update Apps.

To disable auto-update apps feature for Google PlayStore in PlayStore Setting. Navigate: **Google Play Store**  $\rightarrow$  **setting**  $\rightarrow$  **Auto-update apps**  $\rightarrow$  **Select Do not auto-update apps**.

| ■ 🖙 🖙 🖬 😤 🕼 31% 🖻 2:52 PM<br>🚍 Google Play                                                       | ম্বিটার্নির্বার বিদি Singh<br>rbolde85@gmail.cem | 2852 PM 🛛 🗠 💬 🗠 🖾 4 🖉 🖬 89% 🗎 2:34 PM                                              |
|--------------------------------------------------------------------------------------------------|--------------------------------------------------|------------------------------------------------------------------------------------|
| HOME GAMES MOVIES & TV MUS                                                                       | 📖 My apps & games                                | MUS                                                                                |
| TOP CHARTS CATEGORIES EDITORS' CH                                                                | ft Home                                          | TORS: CH                                                                           |
| Recommended for You MORE                                                                         | 🛤 Games                                          | Add icon to Home screen                                                            |
| <u></u> 👝 🖿 🚺                                                                                    | Movies & TV                                      | Auto-update apps                                                                   |
| 🕗 🛩 🗖 🔍                                                                                          | Music                                            | Do not auto-update apps                                                            |
| Snapchat I Messenger I Pandora I Inste<br>- Text and Music<br>4.1* FREE 4.0* FREE 4.4* FREE 4.5* | Books                                            | Auto-update apps at any<br>time. Data charges may                                  |
| Munic & Audio MORE                                                                               | Newsstand                                        | P apply.<br>Auto-update apps over Wi-                                              |
|                                                                                                  | Account                                          | CANCEL                                                                             |
| <b>S ()</b> 1 ()                                                                                 | Redeem                                           | For all purchases through Google Play on this device                               |
| Spotify I Shazam I Apple Music I Tune<br>Radi-                                                   | Wishlist                                         | E Tune Use apps without installation<br>Manage Android Instant Apps on this device |
| 9.0* FREE 4.4* FREE 3.5* FREE 4.4*                                                               | Play Protect                                     | About                                                                              |
| Ads Suggested for You                                                                            | 🌣 Settings                                       | Open source licenses<br>License details for open source software                   |
|                                                                                                  | •                                                |                                                                                    |

## 2. Enable and Disable options on GS8.

- 2.1. Change Lock Method.
  - Navigate: Apps → Setting → Lock screen and security → Screen lock type → None

| TTINGS             | Q                                                            | < LOCK SCREEN AND SECURITY Q SCREEN I                                                                                                    | SC 21 30% 2255 PM                 |
|--------------------|--------------------------------------------------------------|----------------------------------------------------------------------------------------------------|-----------------------------------|
| Conn<br>Wi-Fi, E   | ections<br>luetooth, Data usage, Airplane mode               | PHONE SECURITY Swipe                                                                                                    | ••••                              |
| )) Sound           | ds and vibration<br>, Vibration, Do not disturb              | Screen lock type<br>PIN, Iris<br>Pattern                                                                                                    |                                   |
| Notifi<br>Block, i | cations<br>illow, prioritize                                 | Face Recognition Medium security Your face has been registered. PIN                                                                                                    |                                   |
| Displa<br>Brightn  | <b>ay</b><br>ess, Blue light filter, Home screen             | Fingerprint Scanner<br>Add your fingerprints. Password                                                                                                    | acunty, current look type         |
| Wallpa             | apers and themes                                             | Iris Scanner<br>Your irises have been registered.<br>None                                                                                                    | ,                                 |
| Adva<br>Games      | onced features<br>One-handed mode                            | Smart Lock BIOMETRICS BIOMETRICS devices have been devices have been devices have be | nd Iris unlock can't be turned or |
| Devic<br>Battery   | e maintenance<br>Storage, Memory                             | Secure lock settings<br>Set your nearer lock functions, such as Auto lock<br>and Lock instantly with Power key. Face                                                                                                    | те.<br>СП                         |
| Apps<br>Default    | apps, App permissions                                        | LOCK SCREEN AND ALWAYS ON DISPLAY Fingerprints                                                                                                    |                                   |
| Lock st            | screen and security<br>sreen, Face Recognition, Fingerprints | Always On Display  Show always Iris Replatened                                                                                                    |                                   |
|                    |                                                              | Information and FaceWidgets                                                                                                    |                                   |

SPIRENT

10

#### 2.2. Disable Always ON display.

To turn OFF Always display ON feature. Navigate: Apps → Setting → Lock Screen and Security → Always On Display → turn OFF

|                                                       | 🤝 al 31% 🗎 2:54 PM                           | ■ ■ ∞ ■ % al 30% ■ 2:56 PM                                                                              |
|-------------------------------------------------------|----------------------------------------------|----------------------------------------------------------------------------------------------------|
| SETTINGS                                              | Q                                            | < LOCK SCREEN AND SECURITY                                                                              |
| Connections<br>Wi-Fi, Bluetooth                       | s<br>, Data usage, Airplane mode             | LOCK SCREEN AND ALWAYS ON DISPLAY                                                                       |
| Sounds and<br>Sounds, Vibratio                        | vibration<br>on, Do not disturb              | Show an image or information on the standby screen.                                                     |
| Block, allow, price                                   | s<br>oritize                                 | Information and FaceWidgets<br>Select what to show on the Lock screen and Always<br>On Display.         |
| Display<br>Brightness, Blue                           | e light filter, Home screen                  | Notifications<br>On                                                                                     |
| Wallpapers a<br>Wallpapers, The                       | and themes                                   | App shortcuts<br>Select apps to open from the Lock screen.                                              |
| Advanced fe<br>Games, One-har                         | eatures<br>nded mode                         | SECURITY                                                                                                |
| <ul> <li>Device main<br/>Battery, Storage,</li> </ul> | itenance<br>, Memory                         | Samsung Pass<br>Use biometric authentication to verify your identity<br>easily and securely.            |
| So Apps<br>Default apps, Ap                           | pp permissions                               | Find My Mobile<br>Locate and control your device remotely using your<br>Samsung account.                |
| Lock screen, Fa                                       | and security<br>ce Recognition, Fingerprints | Unknown sources<br>Allow the installation of apps from sources<br>other than Play Store or Galaxy Apps. |
| ~ ~                                                   |                                              | • =                                                                                                    |

## **2.3. Enablie Location Services with High Accuracy.** To enable location service with high accuracy.

Navigate: Apps → Setting → Connections → Locations → turn ON / Location method (High Accuracy)

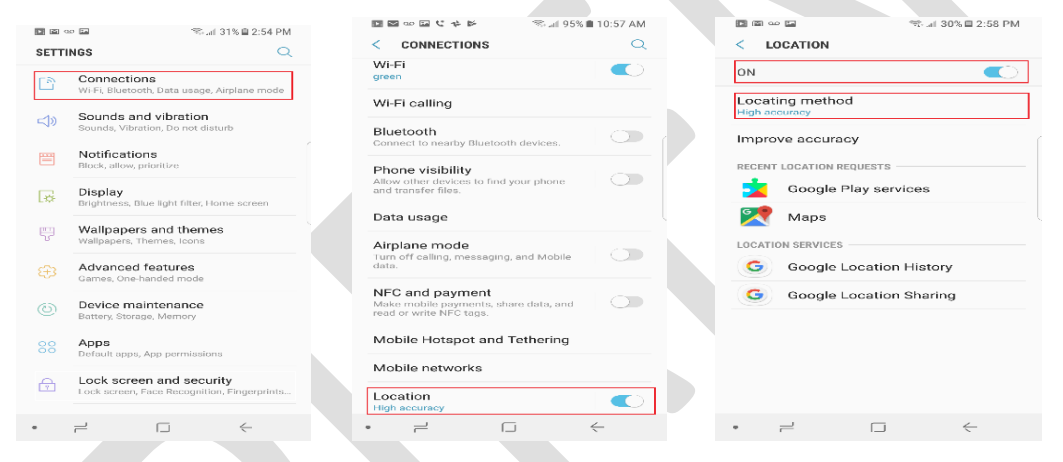

## 2.4. Enable Bluetooth Services. To enable bluetooth on device. Navigate: Apps → Setting → Connections → Bluetooth → turn ON

| angalor i pp                    | , coming ,                                    |                                                           |                                           |             |
|---------------------------------|-----------------------------------------------|-----------------------------------------------------------|-------------------------------------------|-------------|
|                                 | 🤝 af 31% 🖻 2:54 PM                            |                                                           | s 🕺 🐐 🐀 84                                | % 🗎 4:54 PM |
| SETTINGS                        | Q                                             | < CONNECT                                                 | IONS                                      | Q           |
| Wi-Fi, Bluetooth                | <b>s</b><br>1, Data usage, Airplane mode      | Wi-Fi<br>Connect to WI-FI                                 | networks.                                 |             |
| Sounds and<br>Sounds, Vibrati   | vibration<br>on, Do not disturb               | Wi-Fi calling                                             |                                           |             |
| Block, allow, pri               | <b>S</b><br>oritize                           | Bluetooth<br>On                                           |                                           |             |
| Display<br>Brightness, Blue     | e light filter, Home screen                   | Phone visibili<br>Allow other devic<br>and transfer files | ity<br>æs to find your phone              |             |
| Wallpapers<br>Wallpapers, The   | and themes<br>mes, Icons                      | Data usage                                                |                                           |             |
| Advanced for<br>Games, One-ha   | eatures<br>nded mode                          | Airplane mod<br>Tum off calling, n<br>data.               | le<br>nessaging, and Mobile               |             |
| Device main<br>Battery, Storage | ntenance<br>a, Memory                         | NFC and pay<br>Make mobile pay<br>read or write NFC       | ment<br>ments, share data, and<br>; tags. |             |
| OC Apps<br>Default apps, A      | pp permissions                                | Mobile Hotsp                                              | oot and Tethering                         |             |
| Lock screen, Fa                 | and security<br>ice Recognition, Fingerprints | Mobile netwo                                              | orks                                      |             |
|                                 |                                               | Location                                                  |                                           |             |
| • –                             | $\Box  \leftarrow$                            |                                                           |                                           | ÷           |

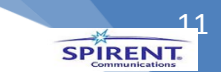

#### **2.5. Disable WIFI Services**. To disable WIFI on the device.

Navigate: Apps  $\rightarrow$  Setting  $\rightarrow$  Connections  $\rightarrow$  WIFI  $\rightarrow$  turn OFF.

| D 🖬 0.0    | 📾 🖘 🖘 atl 31% 🖬 2:54 PM                                                 | 0   | 4 7 <b>2 1 0 •</b>                                                      | 🔍 蛇 al 84% 🗎   | 4:54 PM    |
|------------|-------------------------------------------------------------------------|-----|-------------------------------------------------------------------------|----------------|------------|
| SETTIN     | GS Q                                                                    | <   | CONNECTIONS                                                             |                | Q          |
| D          | Connections<br>Wi-Fi, Bluetooth, Data usage, Airplane mode              | 2   | Wi-Fi<br>Sonnect to Wi-Fi networks                                      |                | $\bigcirc$ |
| <b>⊲</b> ≫ | Sounds and vibration<br>Sounds, Vibration, Do not disturb               | ,   | Wi-Fi calling                                                           |                |            |
| =          | Notifications<br>Block, allow, prioritize                               | e e | Bluetooth<br>Connect to nearby Bluetoo                                  | th devices.    | $\bigcirc$ |
|            | Display<br>Brightness, Blue light filter, Home screen                   |     | Phone visibility<br>Allow other devices to find<br>and transfer files.  | your phone     |            |
|            | Wallpapers and themes<br>Wallpapers, Themes, Icons                      | ſ   | Data usage                                                              |                |            |
|            | Advanced features<br>Games, One-handed mode                             |     | Airplane mode<br>Furn off calling, messaging<br>lata.                   | a, and Mobile  |            |
| ٢          | Device maintenance<br>Battery, Storage, Memory                          | ſ   | NFC and payment<br>Viake mobile payments, all<br>ead or write NFC tags. | nare data, and |            |
|            | Apps<br>Default apps, App permissions                                   | r   | Mobile Hotspot and                                                      | Tethering      |            |
| ß          | Lock screen and security<br>Lock screen, Face Recognition, Fingerprints | ſ   | Vobile networks                                                         |                |            |
|            |                                                                         | I   | ocation                                                                 |                |            |
| • ;        |                                                                         | -   | 2                                                                       | J 4            | -          |

#### 2.6. Change Auto Rotate to (Portrait) mode.

Swipe down from top of the screen to reveal notification panel. These instructions apply to standard mode only. Tap Auto Rotate Tapping Auto Rotate locks the screen into the current viewing mode (i.e., Portrait, Landscape). To return to Auto rotate, tap the current mode icon (i.e., Auto rotate  $\langle 0 \rangle$ , Lock rotation  $[ \bullet ]$ ).

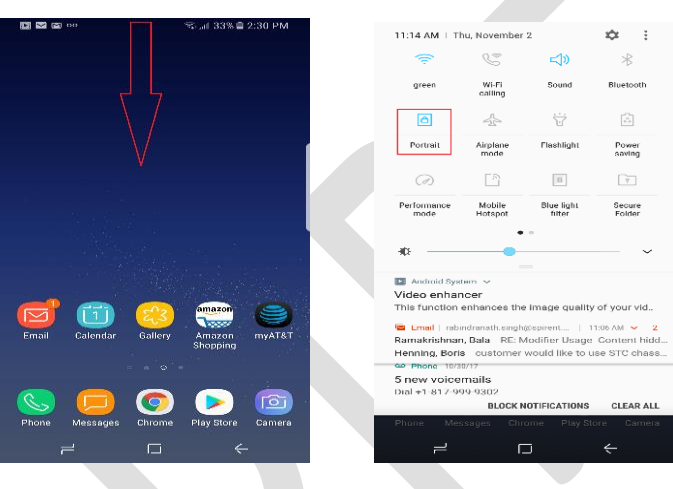

#### 2.7. Disable Sound mode.

You can switch between sound modes, while preserving the individual sound settings you have made.

Navigate: Apps → Settings → Sounds and vibration → Sound mode, and then choose a mode: Sound: Mute: Your phone plays no sounds or vibrations. Onscreen reminders will still occur.

|                                                                         | 国 図 ∞ 回 C か M (11:35 AM)                                                                                            | 国際∞Ⅲ代本区 % % al 93% ■ 11:35 AM                        |  |  |
|-------------------------------------------------------------------------|----------------------------------------------------------------------------------------------------|------------------------------------------------------|--|--|
| SETTINGS                                                                | < SOUNDS AND VIBRATION Q                                                                                            | < SOUND MODE                                         |  |  |
| Connections<br>Wi-Fi, Divetooth, Data usage, Airplane mode              | Sound mode<br>sound                                                                                                 | Sound                                                |  |  |
| Sounds and vibration     Sounds, Vibration, Do not disturb              | Vibrate while ringing                                                                                               | Vibrate                                              |  |  |
| Notifications<br>Block, allow, prioritize                               | Use Volume keys for media<br>Control the media volume by default when<br>you press the Volume keys.                 | Temporary mute Set how long to keep your phone muted |  |  |
| Display<br>Brightness, Blue light filter, Home screen                   | Volume                                                                                                    | before returning to the previous sound mode (Sound). |  |  |
| Wallpapers and themes<br>Wallpapers, Themes, Icons                      | Vibration intensity                                                                                                 |                                                      |  |  |
| Advanced features<br>Games, One-handed mode                             | AT&T Now or Never                                                                                                   |                                                      |  |  |
| Device maintenance     Battery, Storage, Memory                         | Vibration pattern<br>Basic call<br>Notification sounds                                                              |                                                      |  |  |
| Apps<br>Default apps, App permissions                                   | Set the default notification sound and notification<br>sounder for appres such as Messagers, Calendar, and<br>Fmail |                                                      |  |  |
| Lock screen and security<br>Lock screen, Face Recognition, Fingerprints | Do not disturb<br>Mute all calls and alerts, except for your<br>custom exceptions.                                  |                                                      |  |  |
| • = - +                                                                 | • = - +                                                                                                    | • =                                                  |  |  |

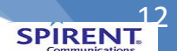

#### 2.8. Disable Ringtone and Media volume. To disable all volume controls. Navigate: Apps → Settings → Sounds and Vibration → Volume → Change to all low

| E ■ ∞                                                                   | ■ ● ● ■ © ↓ ▶                                                                                                    | □ ● □ C ネ ド   私 念 93% ■ 11:40 AM<br>く VOLUME : |
|-------------------------------------------------------------------------|----------------------------------------------------------------------------------------------------|------------------------------------------------|
| Connections<br>Wi-Fi, Bluetooth, Data usage, Airplane mode              | Sound mode<br>Sound                                                                                              | Ringtone                                       |
| Sounds and vibration<br>Sounds, Vibration, Do not disturb               | Vibrate while ringing                                                                                            | Media                                          |
| Notifications     Diock, allow, prioritize                              | Use Volume keys for media<br>Control the media volume by default when<br>you press the Volume keys.              | × • · · · · · · · · · · · · · · · · · ·        |
| Display<br>Brightness, Blue light filter, Home screen                   | Volume                                                                                                    | Notifications                                  |
| Wallpapers and themes<br>Wallpapers, Themes, Icons                      | Vibration intensity                                                                                              | System                                         |
| Advanced features<br>Games, One-handed mode                             | AT&I Now or Never<br>Vibration pattern                                                                           |                                                |
| Device maintenance     Battery, Storage, Merrory                        | Notification sounds                                                                                              |                                                |
| OC Apps<br>Default apps, App permissions                                | Set the default notification sound and notification<br>sounds for apps such as Messages, Calendar, and<br>Fmail. |                                                |
| Lock screen and security<br>Lock screen, Face Recognition, Fingerprints | Do not disturb<br>Mute all calls and alerts, except for your<br>custom exceptions.                               |                                                |
| ·                                                                       | •                                                                                                    | • = = +                                        |

#### 2.9. Disable Vibration.

To disable vibration mode. Navigate: Setting  $\rightarrow$  Sounds and Vibration  $\rightarrow$  Vibration intensity  $\rightarrow$  Change to all low

|                | ∞ 🖬 💎 al 31% 🗎 2:54 PM                                                  | ■ ● ∞ ○ ■ ♥ や ▶   単 示言 93% ≜ 11:47 AM         ■ ● ∞ 回 ♥ や ▶   単 示言 93% ≜ 11:40 AM                                  |
|----------------|-------------------------------------------------------------------------|----------------------------------------------------------------------------------------------------|
| SETT           | INGS Q                                                                  | < SOUNDS AND VIBRATION Q < VIBRATION INTENSITY                                                                     |
| D              | Connections<br>WI-FI, Bluetooth, Data usage, Airplane mode              | Sound mode Incoming call                                                                                           |
| ⊲»             | Sounds and vibration<br>Sounds, Vibration, Do not disturb               | Vibrate while ringing Notifications                                                                                |
|                | Notifications<br>Block, allow, prioritize                               | Use Volume keys for media<br>Control the media volume by default when<br>you press the Volume keys.                |
| ø              | Display<br>Brightness, Blue light filter, Home screen                   | Volume                                                                                                    |
|                | Wallpapers and themes<br>Wallpapers, Themes, Icons                      | Vibration intensity Hard press vibration feedback                                                                  |
| <del>(;)</del> | Advanced features<br>Games, One-handed mode                             | ATE I Now or Never                                                                                                 |
| ٢              | Device maintenance<br>Battery, Storage, Memory                          | Reside call                                                                                                    |
|                | Apps<br>Default apps, App permissions                                   | set the default notification acound and notification<br>sounds for apps such as Messages, Calendar, and<br>Finall. |
| ß              | Lock screen and security<br>Lock screen, Face Recognition, Fingerprints | Do not disturb                                                                                                    |
| •              | +                                                                       | • = = + = = + = +                                                                                                  |
|                |                                                                         |                                                                                                    |

## 2.10.Disable Battery optimization.

To disable battery optimization. Navigate: Apps  $\rightarrow$  Settings  $\rightarrow$  Device maintenance  $\rightarrow$  Battery  $\rightarrow$  Power saving mode  $\rightarrow$  OFF.

|           | ≂                                                                  | 1 w 1                  | Rd 29%                                                | 📾 3:03 PM           | D 14                                                  | ≪ al 29% 	 3:03 PM     |
|-----------|--------------------------------------------------------------------|------------------------|-------------------------------------------------------|---------------------|-------------------------------------------------------|------------------------|
| TTINGS    | Q                                                                  | < DEVI                 | CE MAINTENANCE                                        | € <                 | BATTERY                                               |                        |
| Co        | nnections<br>FI, Bluetooth, Data usage, Airplane mode              |                        |                                                       |                     | Estimated                                             | d battery life         |
| Sou       | unds and vibration<br>nds, Vibration, Do not disturb               |                        | 70 (100                                               | $\mathcal{I}$       | 29% I4 n<br>BATTER                                    | 30 min                 |
| No        | tifications<br>sk, allow, prioritize                               |                        | GOOD!                                                 | Pov                 | ver saving mode                                       |                        |
| Dis       | play<br>htness, Blue light filter, Home screen                     |                        |                                                       | Sele<br>to 48       | .ct a mode below to extend y<br>8 h 34 min.           | our battery life to up |
| Wa        | Ilpapers and themes<br>Ipapers, Themes, Icons                      | Your pho               | ne's maintenance status is o                          | rood. Tap           | OFF MID<br>19 h 17 min                                | MAX<br>48 h 34 min     |
| Ad<br>Gar | vanced features<br>nes, One-handed mode                            |                        | below to improve it.                                  | App                 | power monitor                                         | 0                      |
| De<br>Bat | vice maintenance<br>tery, Storage, Memory                          |                        | OPTIMIZE NOW                                          |                     |                                                       |                        |
| Ap<br>Def | <b>ps</b><br>ault apps, App permissions                            |                        | (@) (@)                                               | ( <b>o</b> )        | SLEEPING APPS (1                                      | 6) ~                   |
| Loc       | ck screen and security<br>k screen, Face Recognition, Fingerprints | Battery<br>14 h 30 min | Performance Storage<br>mode<br>Optimized 48.1 GB free | Memory Sele<br>slee | nonitored apps<br>set apps that won't be sugges<br>p. | ited to be put to      |
|           |                                                                    |                        |                                                       | A has               | anne phinna anne                                      |                        |

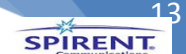

#### 2.11.Disable Battery: App power monitor.

This means that app running in the background by the operating system are restricted. The App Energy Monitor on the devices will not be allowed to run in background.

Navigate: Apps  $\rightarrow$  Settings $\rightarrow$  Device maintenance  $\rightarrow$  Battery $\rightarrow$  Advanced Setting $\rightarrow$  App power monitor $\rightarrow$  turn OFF

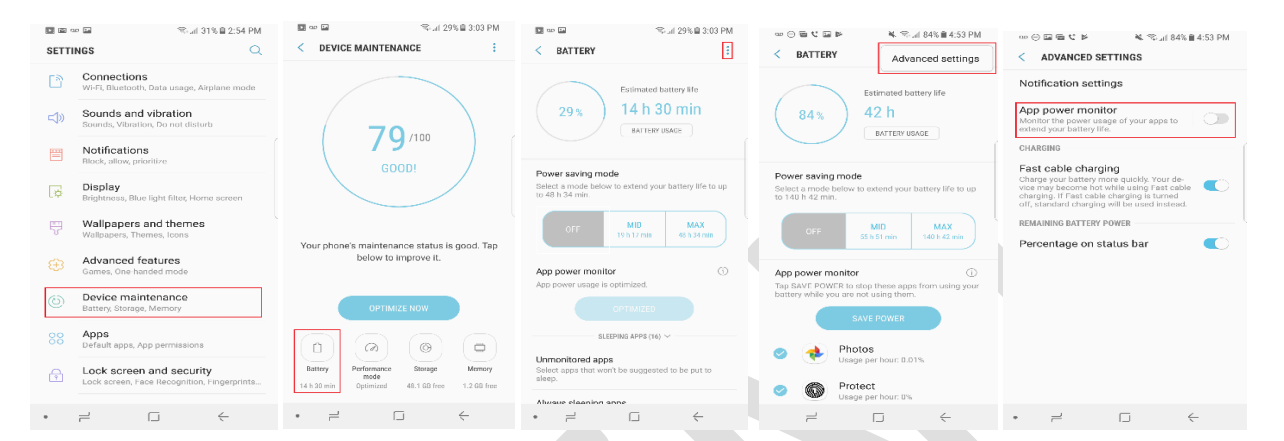

#### 2.12. Disable Navigation Bar hide feature.

Disable the navigation bar to avoid application changing its pointer selection dimensions. Navigate: Apps  $\rightarrow$  Settings  $\rightarrow$  Display  $\rightarrow$  Navigation Bar  $\rightarrow$  Show and hide button  $\rightarrow$  disable

| 00 <b>N</b> | 한 💷 🛍 😂 😫 🐴 : 19% 🖷 4:14 PM                                             |                                                                                                    | al 79% 🖬 4:14 PM |                                                                                                  | s¢ ad 79% ∎ 4:14 PM |
|-------------|-------------------------------------------------------------------------|----------------------------------------------------------------------------------------------------|------------------|--------------------------------------------------------------------------------------------------|---------------------|
| SETTI       | NGS Q                                                                   | < DISPLAY                                                                                                    | Q                | < NAVIGATION BAR                                                                                 |                     |
| ß           | Connections<br>WI-FI, Bluetooth, Data usage, Airplane mode              | LED indicator<br>Light up the LED indicator when the                                                         | screen           | Show and hide button<br>Add a button to the left side of th<br>nevigation bar to show or hide th |                     |
| ⊲»          | Sounds and vibration<br>Sounds, Vibration, Do not disturb               | unread notifications, and battery.                                                                           |                  | navigation bar. BACKGROUND COLOR                                                                 |                     |
| <b>**</b>   | Notifications<br>Block, allow, prioritize                               | Navigation bar<br>Manage the Home, Back, and Recent                                                          | ts buttons.      | The background color you sele<br>applied to all apps.                                            | ct may not be       |
| ø           | Display<br>Brightness, Blue light filter, Home screen                   | Screen timeout<br>After 30 seconds of inactivity.                                                            |                  |                                                                                                  |                     |
|             | Wallpapers and themes<br>Wallpapers, Themes, Icons                      | Keep screen turned off<br>Provent the screen from turning on                                                 | ``               | BUTTONS                                                                                          |                     |
|             | Advanced features<br>Games, One-handed mode                             | accidentally while the device is in a c<br>place such as a pocket or bag.                                    | lark             | Unlock with Home button<br>Hard press the Home button whil<br>screen is off to skip the Lock scr | le the con and go   |
| ٢           | Device maintenance<br>Battery, Storage, Memory                          | Screen saver<br>Show a screensaver after the screen<br>turns off automatically while your ph<br>is charging. | one C            | Button layout                                                                                    |                     |
|             | Apps<br>Default apps, App permissions                                   | LOOKING FOR SOMETHING EL                                                                                     | -SE?             | Home button sensitivity                                                                          |                     |
| ß           | Lock screen and security<br>Lock screen, Face Recognition, Fingerprints | VIDEO ENHANCER<br>LANGUAGE AND INPUT<br>VISION                                                               |                  | Mojust the amount of pressure<br>press the Home button.<br>More sensitive                        | Less sensitive      |
|             |                                                                         |                                                                                                    | <i>←</i>         |                                                                                                  | $\leftarrow$        |
|             |                                                                         |                                                                                                    |                  |                                                                                                  |                     |

#### 2.13. Set Screen Timeout to 10 minutes.

#### Navigate: Apps → Settings → Display → Screen Timeout→10 minutes→ select

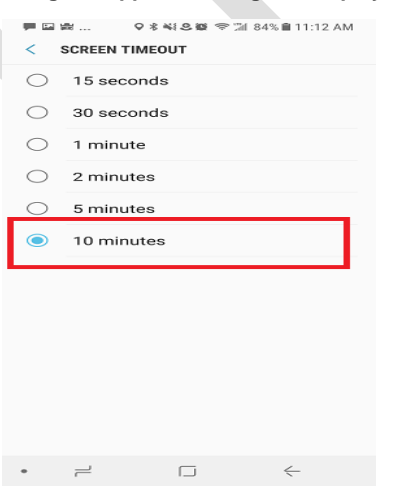

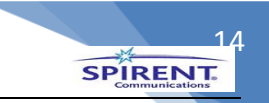

#### 2.14.Set In-Call Volume

Make a call to voicemail (dial 1) and push the up volume button on the side to increase In-Call volume to max.

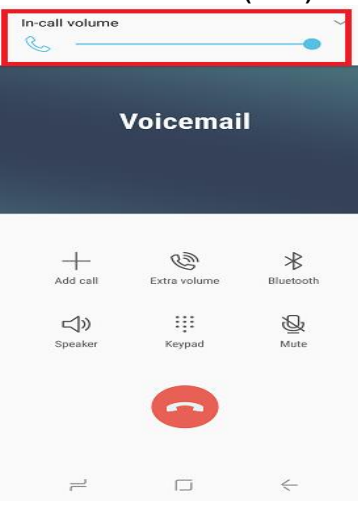

#### 2.15. Enable Auto-Answering

Navigate: Apps → Settings → Accessibility→Answering and Ending calls→Automatic Answering→ turn ON

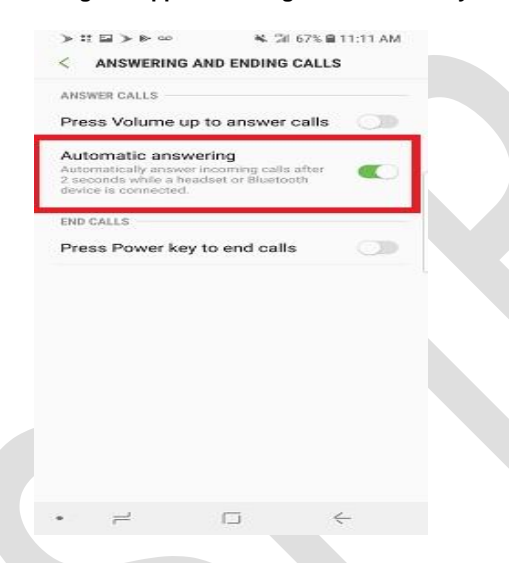

#### 2.16.Turn On VoLTE

Navigate: Apps  $\rightarrow$  Settings  $\rightarrow$  Connections  $\rightarrow$  Voice Networks  $\rightarrow$  VoLTE  $\rightarrow$  turn ON

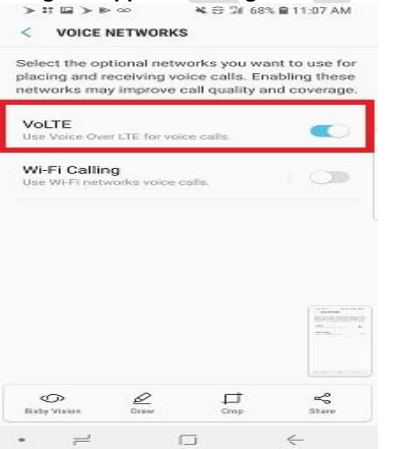

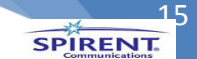

## Application Installation.

## 3. Samsung GS8 and E10 communication.

Connect the phone via USB cable to the first available USB port of E10.

## 4. Samsung GS8 RSA Permissions Acceptance.

After step:8 of App installation. Accept the popup for RSA KEY verification on the phone (if it does not popup, Please, remove the USB cable from the phone and re do Step:7 of the Application Installation).

| ALL MARS III (MARS)                                                                                                    |
|----------------------------------------------------------------------------------------------------|
| Allow USB debugging?<br>The computer's RSA key fingerprint<br>is:<br>D4:10:80:09:8F:<br>00:82:04:59:80:09:80:CF:8:42:76<br>Always allow from this computer<br>CANCEL |
| The computer's RSA key fingerprint<br>IS:<br>DIS2:04:E9:80:09:98:ECF8:42:7E<br>Always allow from this computer<br>CANCEL CK                                          |
| Always allow from this computer                                                                                                    |
| CANCEL OK                                                                                                    |
|                                                                                                    |
|                                                                                                    |
|                                                                                                    |
| Back Forward Home Bookmarks Tabs                                                                                                    |
| 7 D 4                                                                                                    |

#### 5. VisionWorks (MTS) Application Installation from E10.

To push the application MTS on the phone login into Test Server Administration: Select Test Server the phone is connected to, from the list of Servers add with the (hostname) (1)  $\rightarrow$  Go to UE tab on the right  $\rightarrow$  Click on Upgrade (2)  $\rightarrow$  A new popup window appears (3)  $\rightarrow$  Check / Select the UE from the list of UE's to upgrade (3). This upgrade button will push the application MTS on the phone. Note: If UE tab doesn't appear please, recycle the E10.

| 9                                                                                                    | Test Server Administration - PLANO-BELTLINE                                                                                                    | Test Server Administration - PLANO-BELTLINE                                                                                                    |
|----------------------------------------------------------------------------------------------------|----------------------------------------------------------------------------------------------------|----------------------------------------------------------------------------------------------------|
| PLANO-BELTLINE<br>PLANO-COSTCO<br>PLANO-COSTCO<br>PLANO-CUSTER<br>PLANO-CUSTER<br>PLANO-USENHELL<br>PLANO-USEN<br>PLANO-USENT<br>PLANO-USENT<br>PLANO-USENTROWN<br>SANJOSE-ANNO<br>SANJOSE-WWY87<br>SANJOSE-UNKOCH<br>SANJOSE-LUNDY | Test Server Administration - PLANO-SELITLINE Management IP Address II 07 01 02 7 3 II 07 01 02 7 3 II 07 01 02 7 3 II 07 01 02 7 3 II 07 01 02 7 3 II 07 01 02 7 3 II 07 01 02 7 3 II 07 01 02 7 3 II 07 01 07 10 0 II 07 01 07 10 0 II 07 01 07 10 0 II 07 01 07 10 0 II 07 01 07 01 0 II 07 01 07 0 II 07 01 07 0 II 07 0 II 07 01 07 0 II 07 0 II 07 01 07 0 II 07 0 II | Test Server Administration - PLANO-BELITUNE      PLANO-COSTCO      PLANO-COSTCO |
| Add Delete                                                                                                    | Close                                                                                                    | Add Belete Conect Close                                                                                                    |

(3)

| Upgrad | le of UE Applications |            |                |                    |                |     | 4        | »        | 0 8   |
|--------|-----------------------|------------|----------------|--------------------|----------------|-----|----------|----------|-------|
| ~      |                       |            | Auto-Refr      | esh O ALL TS O Thi | is TS Upgrade  |     |          |          |       |
| nclude | TS                    | TS Version | e<br>App Versi | SN#                | MEID           | USB | Manufact | Product/ | State |
|        | PLANO-BELTLINE        | 99.9.0.20  | 1.5.134        | 988964363531564255 | 35772108240722 | 3-4 | samsung  | SM-G950U | scan  |
|        |                       |            |                |                    |                |     |          |          |       |
|        |                       |            |                |                    |                |     |          |          |       |
|        |                       |            |                | (mumur) :          |                |     |          |          |       |
|        |                       |            |                |                    |                |     |          |          |       |
|        |                       |            |                |                    |                |     |          |          |       |
|        |                       |            |                |                    |                |     |          |          |       |
|        |                       |            |                |                    |                |     |          |          |       |
|        |                       |            |                |                    |                |     |          |          |       |
|        |                       |            |                |                    |                |     |          |          |       |
|        |                       |            |                |                    |                |     |          |          |       |
|        |                       |            |                |                    |                |     |          |          |       |

## SPIRENT

#### 6. VisionWorks (MTS) Application permissions acceptance on GS8.

To check the above Step:10 is successful. Login on the phone  $\rightarrow$  All Applications  $\rightarrow$  Check for VisionWorks MTS app  $\rightarrow$  Open the MTS application  $\rightarrow$  it will prompt for permission  $\rightarrow$  Accept all the 9/9 permissions on the phone.

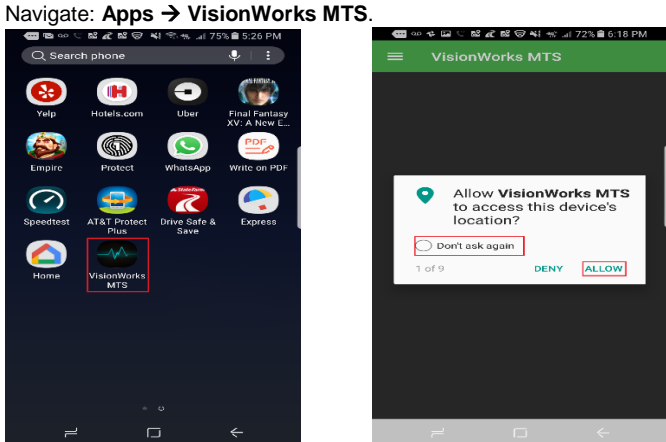

#### 7. Mobile status / state check from Test Server Administration.

To verify the installtion check the application / phone state on Test Server (E10).

Navigate: Login to TAS UI.

**Example**: TAS IP:  $(10.71.16.61) \rightarrow \text{Click}$  on Landslide Client  $\rightarrow$  look for a pop up tasclient.cgi should be open with Java web Start Launcher  $\rightarrow$  click OK  $\rightarrow$  Click Run (3)  $\rightarrow$  Enter the credentials on the Landslide Client (4)  $\rightarrow$  Click TSs (5)  $\rightarrow$  Select E10 / TS the phone is connected to  $\rightarrow$  click on UE Tab and hit Scan to check the state of UE (6)  $\rightarrow$  State: Online  $\rightarrow$  Close.

Note: If UE tab doesn't appear please, recycle the E10.

| (1)                                                                                                    | (2)                                                                                                    |
|----------------------------------------------------------------------------------------------------|----------------------------------------------------------------------------------------------------|
| 0 10711661                                                                                                    | Opening tasclient.cgi                                                                                                    |
| Mori Vinet & Suggeste Size & Catego Scare D Web Size Calley W. 3d Generation Parte<br>LandSlide ( v16.2.0 GA )<br>Home Page<br>Test: Results<br>Uncodes<br>Tracubelisots Java Web Start. Problems<br>Support (Tourbelisot Java Web Start. Problems<br>Support (Tourbelisot Java Web Start. Problems)                                                                                                    | You have chosen to open:<br>Tasclient.cgi<br>which is: JNLP File<br>from: http://10.71.16.61<br>What should Firefox do with this file?<br>Open with Java(TM) Web Start Launcher (default)<br>Save File<br>Do this gutomatically for files like this from now on.                                                                          |
| Linex Tc Hans Install Vindews 21 Case Install Landshir Tcl API Packaget/Film Hulti-TcS Web, Client (Beta) Hulti-TcS Managar (Beta)                                                                                                    | OK Cancel                                                                                                    |
| (1)                                                                                                    | (4)                                                                                                    |
| A cancel with a separation of the second second secon | Clandslide Client 16.2.0 GA @ 10.71.16.61   User Name   Password   Secure Connection (TLS)   Login     Exit   Help                                                                                                    |
| (5)<br>© Landslide 16.2.0 GA @ 10.71.16.61 <user 07="" 13:01:42="" 2017="" at:="" cst="" in="" logged="" nov="" sms="" tue=""><br/>Elle Session Admin View Window Help<br/>© C C C C C C C C C C C C C C C C C C C</user>                                                                                                    | (6)<br>Test Server Administration - dev n° (2) (2)<br>dev Anagement IP Address<br>10.70.102.41<br>Limit # processes to Requested License 65-E10 Small<br>Private User Group Available to Everyone<br>Certificate Files UE Meta Data Info<br>General Ethernet Wi-Fi                                                                        |
| Ext Logout RT Logs New Session Open Session Test Results System Status TSs SUTs vSIMs Window Tree  GSM/GPRS/EDGE (GERAN)                                                                                                    | Shife       MEID       State       USB., Manuf., Product/, App., Test.         9880357721       pnine       3-3       sams       SM-G95       1.5.1         Status:       READY       C       Recycle       Supgrade       Sconfigure         C       Recycle       Logs       M Debug/Trace         Image: State       Close       Close |

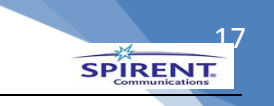

## E10 (Test Server Configuration)

## 8. E10 Configuration.

## 8.1. Power ON.

Connect the power Cable to E10 and power ON.

#### 8.2. Change default Management IP and Hostname.

It is easier to hook up a monitor and keyboard but below are the steps to assign / change the

default mgmt IP address (192.168.0.100).

You may choose to connect a SEN network cable to the probe and query your reserved LAN IP (ipconfig/all) to statically assign to the E10 and if that is the case, skip to step 8.2.5.

#### Change / Assign Mgmt. IP (eth0) on Landslide E10.

- **8.2.1.** Configure an Ethernet interface on a laptop or workstation with an IPV4 address (192.168.0.101) and a network mask (255.255.255.128) and Gateway (192.168.0.100) to allow communications with the management port.
- 8.2.2. Connect the laptop or workstation to the management port using a standard Ethernet cable.
- 8.2.3. Telnet to the management port from the laptop or workstation. From a command prompt, enter: telnet 192.168.0.100
- 8.2.4. Log in to the cfguser account on the Landslide platform. The default password is the same as the user name.

login: cfguser

password: cfguser

8.2.5. Enter ipcfg to open ip configuration utility. This utility will ask for permission to kill E10 server. See below example:

###ipcfg Note: Do not terminate this Utility, otherwise it can lead to system instablility Do you wish to Continue (yes/no) [no]: yes TS related processes detected: 1/1. Stopping Test Server (waiting 10 seconds). ### Killing Test Server

**8.2.6.** You are prompted to identify the port to be used as the management port. You must select the recommended and default port number as the management port (eth0). Example below.

NOTE - Preferred management port is eth0 Designate management port (eth0/eth0v6 -- eth2/eth2v6) [eth0]: Please note the following IPCFG configurations.

Preferred management port- Eth0 Static IP addresse Enter the requested IP addresses configuration from the step 8.2. Subnet Mask- 255.255.192.0 Auto Negotiate- YES Gateway- 10.65.64.1 Hostname- See Spreadsheet tracker and use appropriate TAS IP for the next step.

TAS1- 10.79.32.17 TAS2- 10.65.117.101 TAS3- 10.65.72.112

NTP- 144.230.31.245

8.2.7. The initial Mgmt IP configuration is complete at this point. The system will ask / must be rebooted for these chages to take affect.

Please, type yes or hit enter for system to reboot. Example below:

System must be rebooted for these changes to take effect... Reboot now? (yes/no) [yes]:

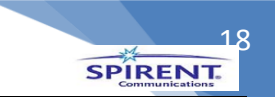

#### 9.0. Add License and Upgrade E10 Firmware

#### 9.1. Apply License

Once the E10 has finished its reboot, Log into the appropriate TAS like in step 7 (enter the IP from step 8.2.6 in a browser) so you can apply the license and upgrade the firmware.

TAS username- SMS

TAS password- a1b2c3d4

Select TSs (Test Servers) and if the probe is not listed, click the plus symbol to add the hostname.

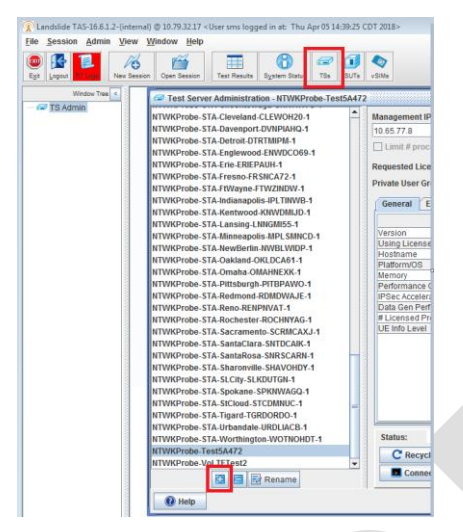

#### Select the 3 dots to Apply the license as seen below.

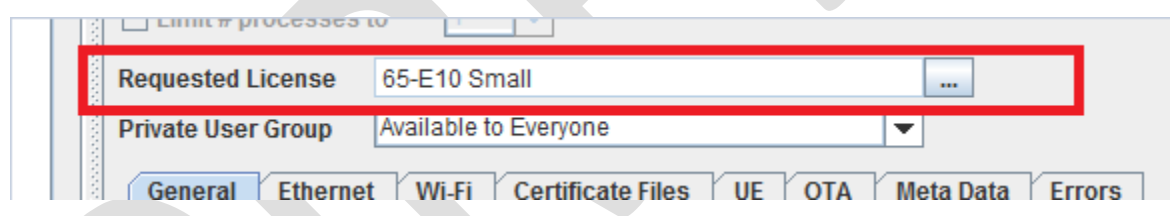

#### 9.2. Upgrade Firmware

After a minute or so, the probe will be in a READY state to upgrade the firmware.

Click on Upgrade and select the most recent version (In the example below at this current time, it is coast\_16.6.1.3.tsu) to upgrade the firmware and the E10 will reboot and take a few minutes to upgrade and reboot.

| C Recycle                                                                                                    | 📥 Upgrade      | 💥 Configure   |  |  |
|----------------------------------------------------------------------------------------------------|----------------|---------------|--|--|
| Connect                                                                                                    | 🛃 Logs         | 🛞 Debug/Trace |  |  |
| 🖅 Upgrade Test Serve                                                                                                    | ır             | - o X         |  |  |
| Upgrade Test Server NTWKProbe-Test5A472 Only     Upgrade All Connected/READY Test Servers     Upgrade All Provisioned Test Servers     Available Test Server Images |                |               |  |  |
| coast_99.9.0.2018-03-                                                                                                    | -29.0_QCAT.tsu |               |  |  |
| coast_16.6.1.1.tsu<br>coast_16.6.0.9.tsu                                                                                                    |                |               |  |  |
| Browse D                                                                                                    | elete Upgrade  | Close         |  |  |

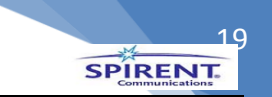

#### 9.3. IPCFG again

Once the probe is in a READY state, switch back to the command line prompt in the E10 (whether via keyboard and monitor or telnet to it).

Type IPCFG

Everything will remain the same except for the following new options-

Configure TS IP Address mode- Dynamic

Configure TAS IP Address mode- Static (unless connected to TAS1, which will be set to Dynamic)

TAS hostname- landslide.prep.dev.sprint.com

**DNS override- NO** 

Designate TS management port (eth0/eth0v6 -- eth2/eth2v6) [eth0]: Configure TS IP Address mode (static/dynamic) [dynamic]: TS Host Name [NTWKProbe-VoLTETest2]: Configure TAS IP Address mode (static/dynamic) [dynamic]: TAS Host Name [landslide.poc.dev.sprint.com]:

Once you finish these steps it will prompt to reboot; type yes to reboot and apply the new configurations.

9.4. Upgrade the E10 with the file QCAT.tsu

Just like in step 9.3, select the probe and click on upgrade.

This time, select the QCAT.tsu file as seen below and apply.

It will take a minute or so to apply and reboot the E10.

| 🖙 Upgrade Test Server 🔤 🖾                                          | i |  |
|--------------------------------------------------------------------|---|--|
| Upgrade Test Server NTWKProbe-Test5A472 Only                       |   |  |
| Upgrade All Connected/READY Test Servers                           |   |  |
| O Upgrade All Provisioned Test Servers                             |   |  |
| Available Test Server Images<br>coast 99.9.0.2018-03-29.0 QCAT.tsu |   |  |
| coast_16.6.1.3.tsu                                                 |   |  |
| coast_16.6.1.1.tsu                                                 |   |  |
|                                                                    |   |  |
|                                                                    |   |  |
|                                                                    |   |  |
|                                                                    |   |  |
| Browse Delete Upgrade Close                                        |   |  |
|                                                                    |   |  |